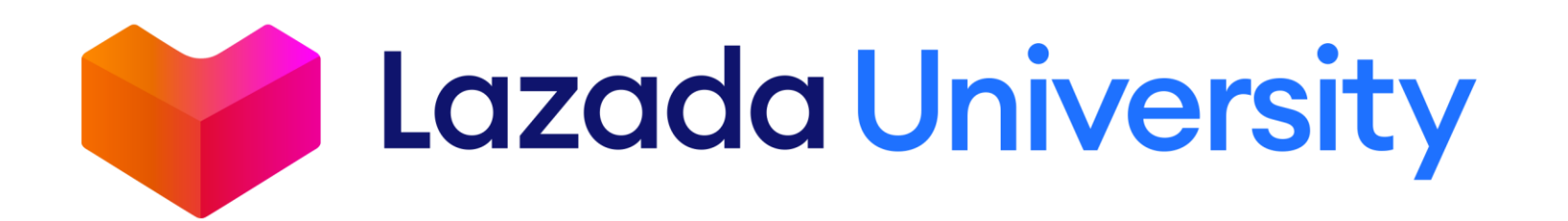

# ขั้นตอนการเปิดร้านกับ

LAZADA

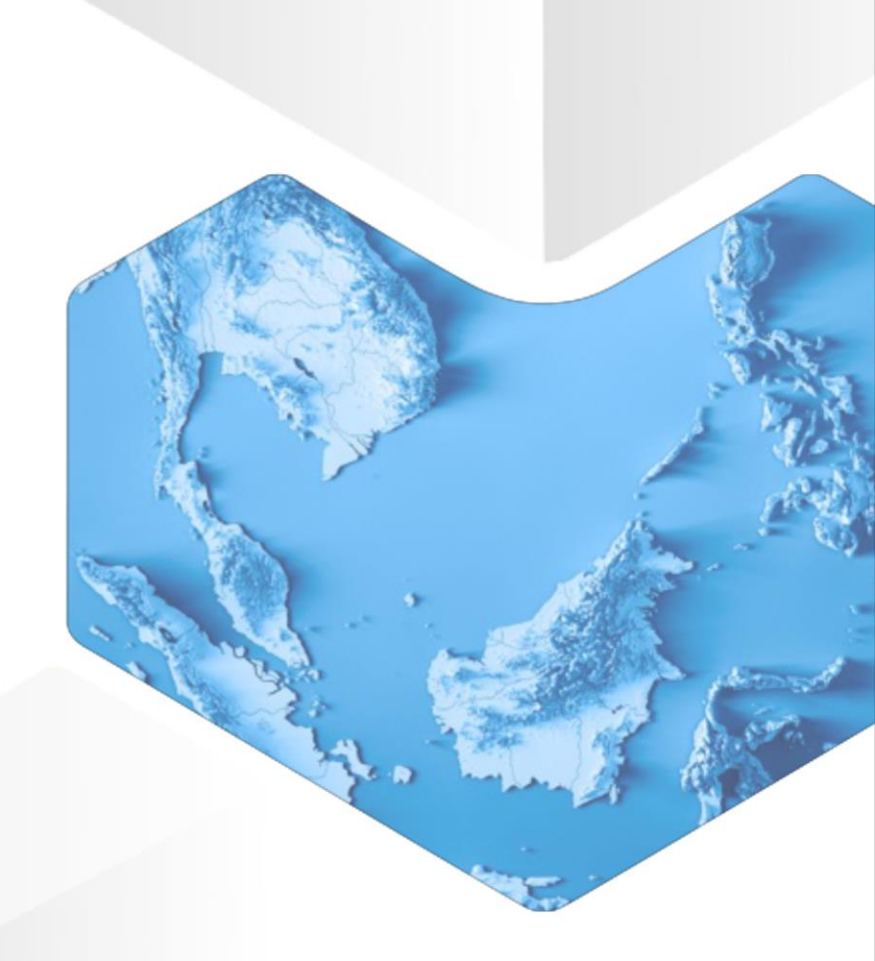

# การเปิดร้านค้ากับลาซาด้า – สิ่งที่ร้านค้าต้องเตรียม (1/2)

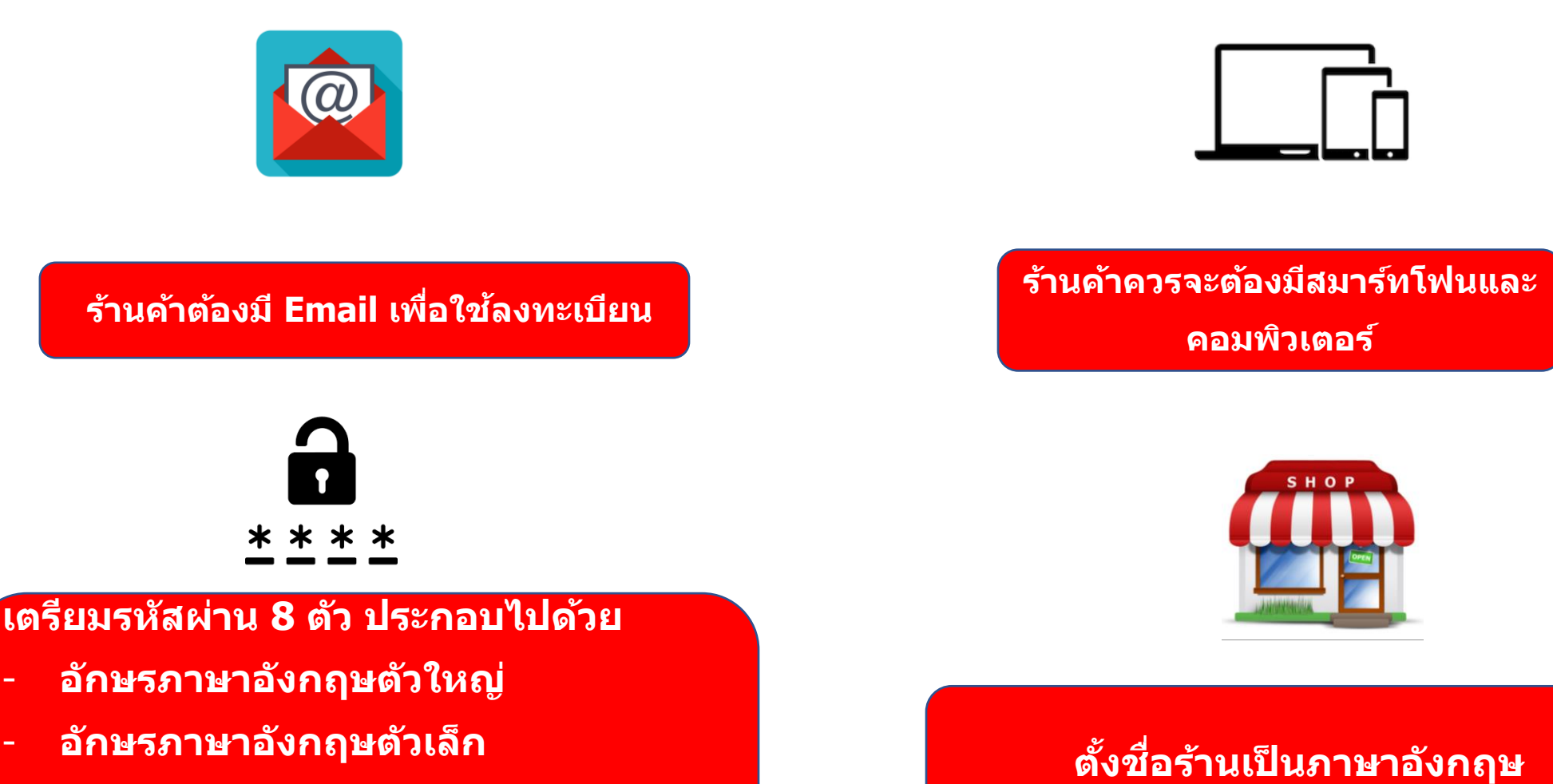

- ตัวเลข
- สัญลักษณ์พิเศษ (+, -, \*, @, #,!,\$,%)

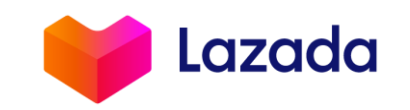

# การเปิดร้านค้ากับลาซาด้า – สิ่งที่ร้านค้าต้องเตรียม (2/2)

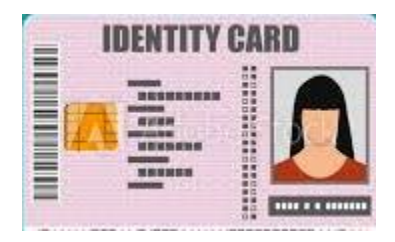

รูปถ่ายบัตรประชาชนด้านหน้า (กรณีที่เป็นบุคคลธรรมดา)

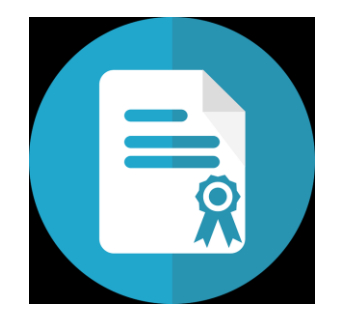

หนังสือรับรองบริษัท (กรณีที่เป็นนิติบุคคล)

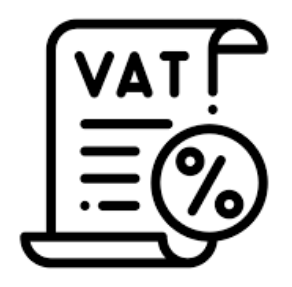

หนังสือ ภพ.20 (กรณีที่เป็นนิติบุคคลและจดทะเบียนภาษี)

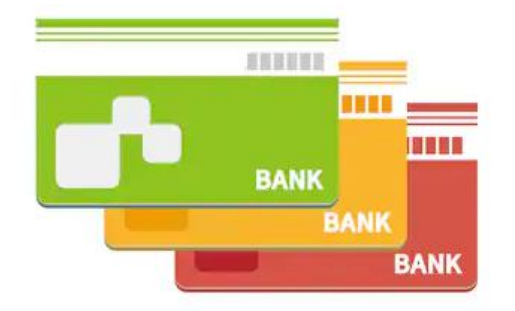

หน้าบัญชีธนาคาร (ตรงกับบัตรประชาชน/)

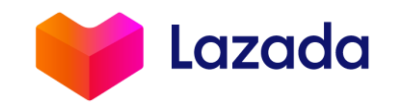

# ขั้นตอนการเปิดร้านค้ากับลาซาด้าผ่าน Application

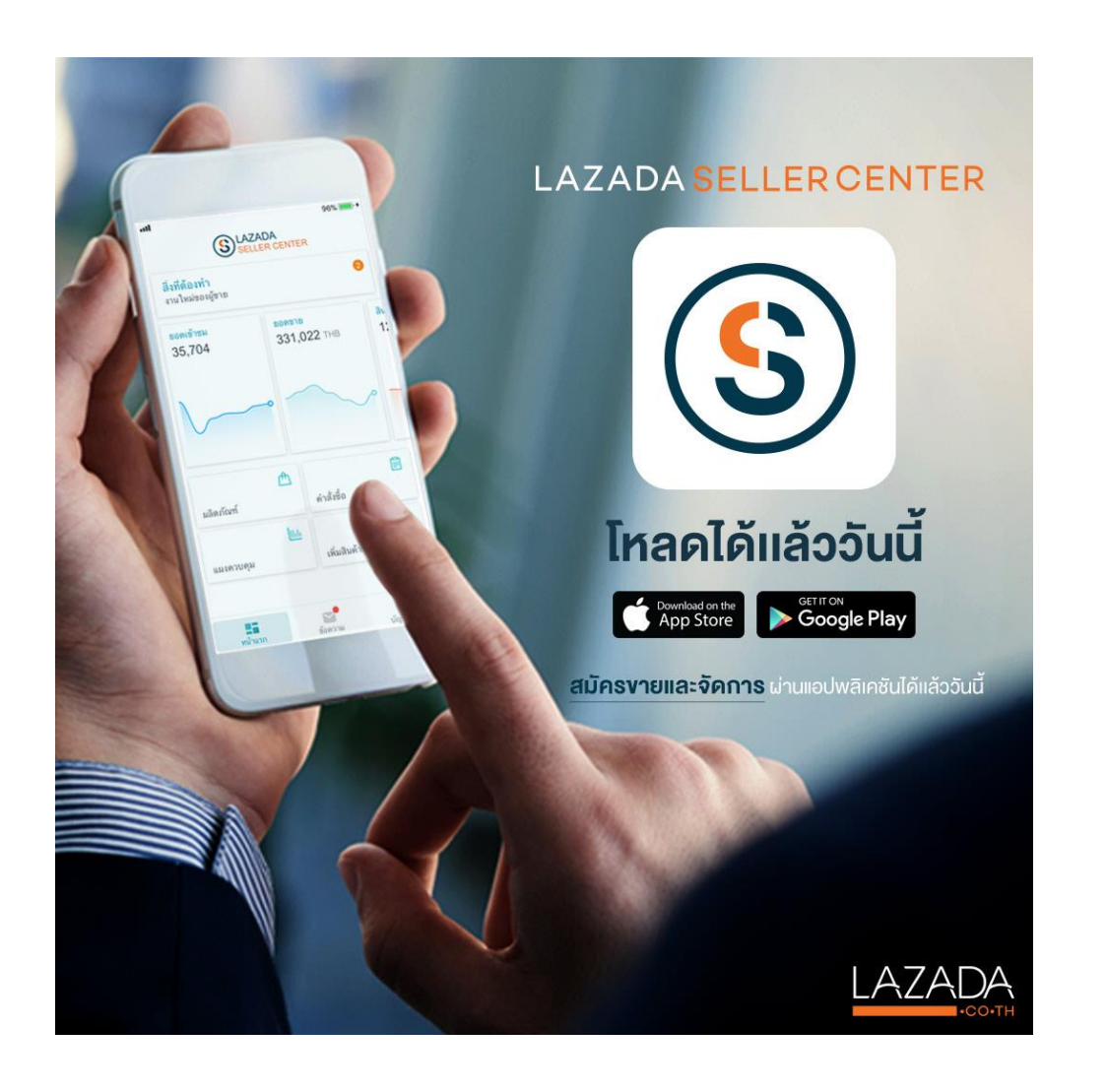

# สแกน QR code

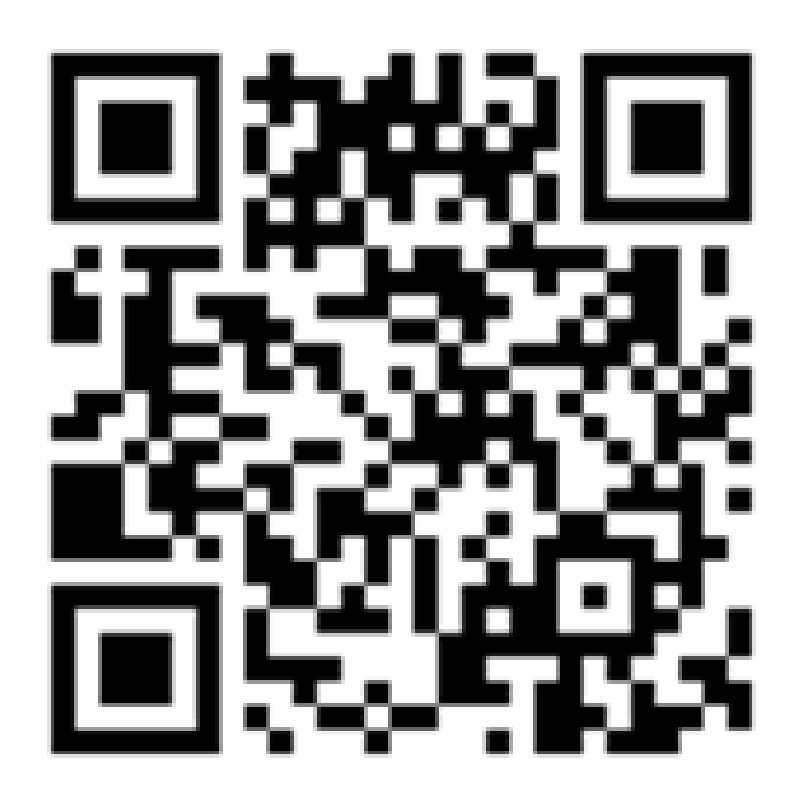

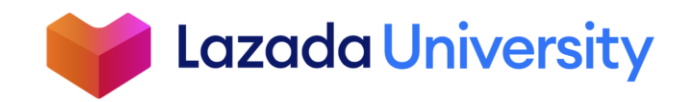

### ขั้นตอนการเปิดร้านค้ากับลาซาด้าผ่าน Application

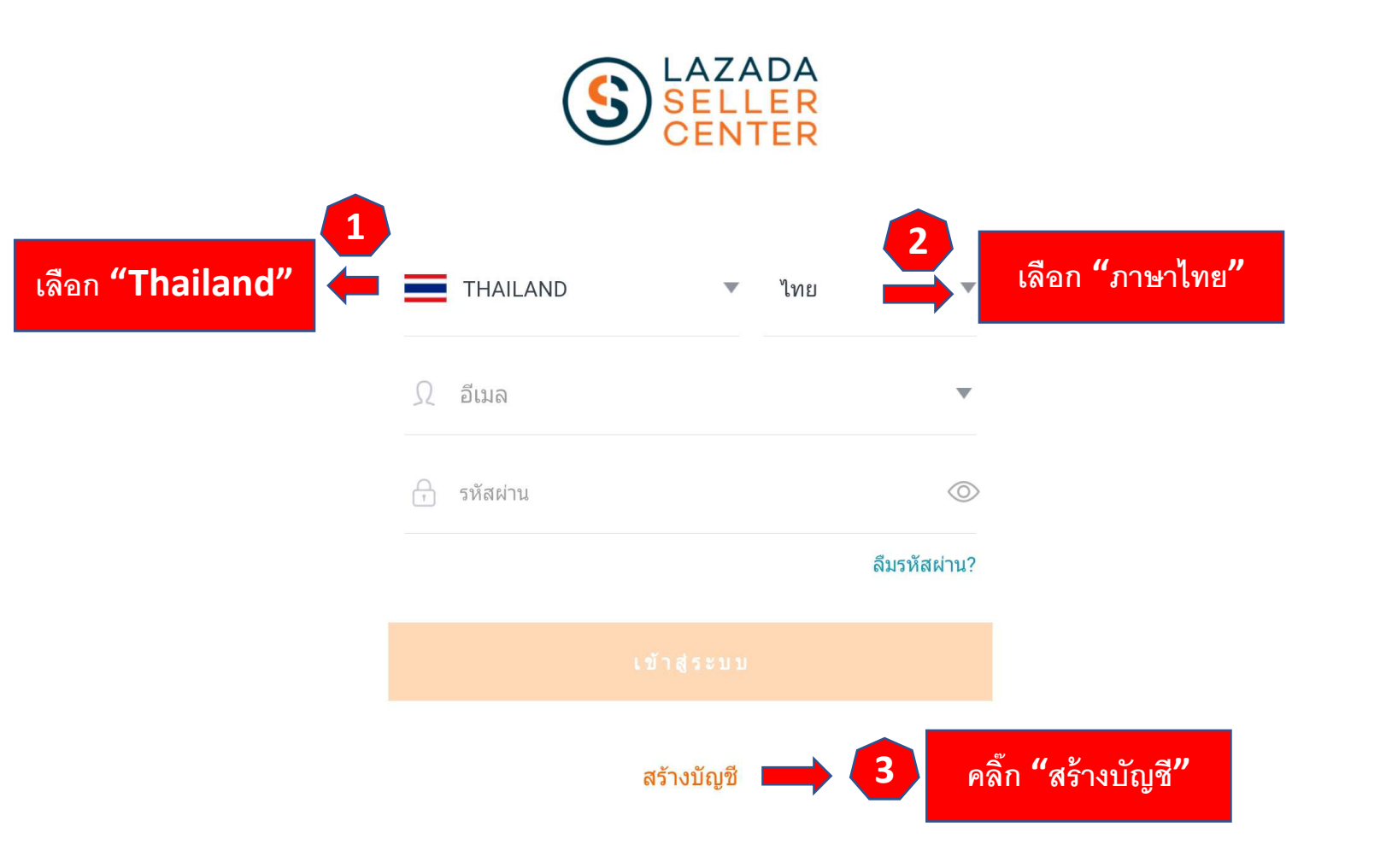

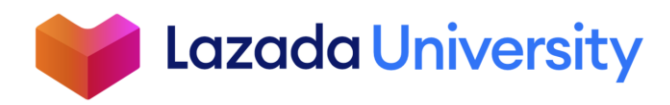

#### ขั้นตอนการเปิดร้านค้ากับลาซาด้าผ่าน Application

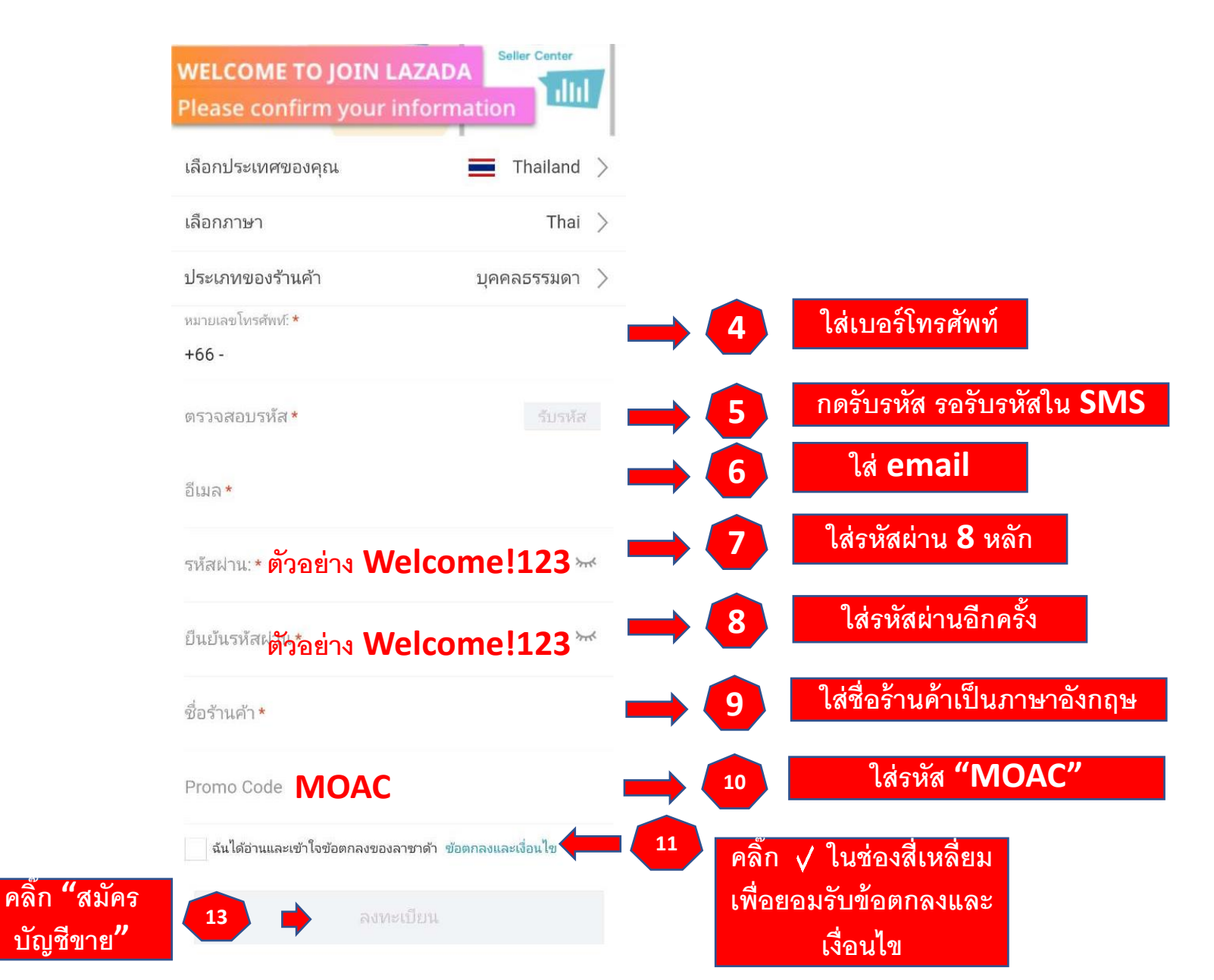

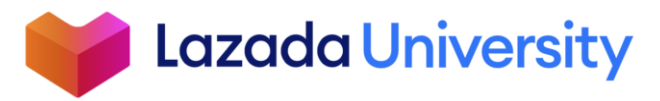

dsp https://sellercenter.lazada.co.th  $\leftarrow \rightarrow$ C

ใช้ Google Chrome เท่านั้น

07 \varTheta

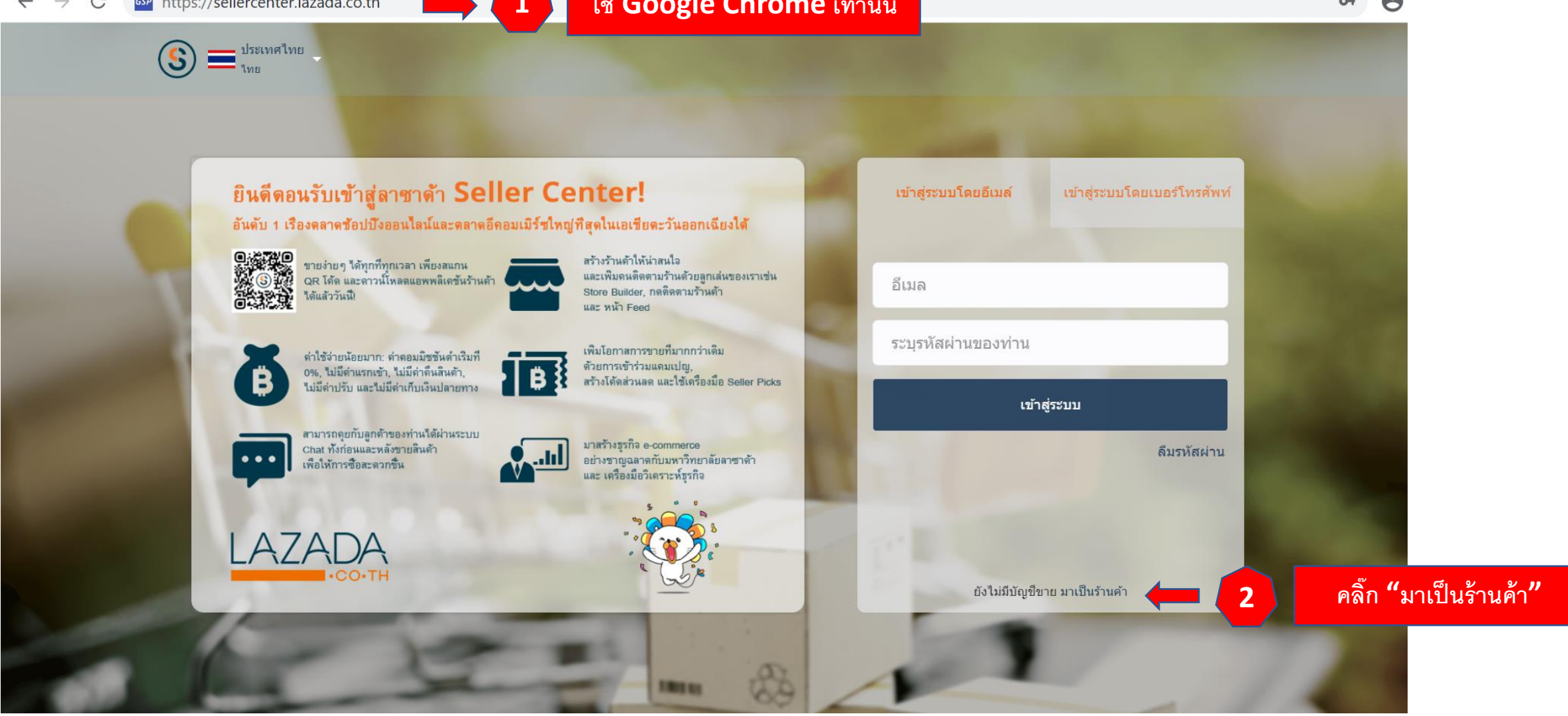

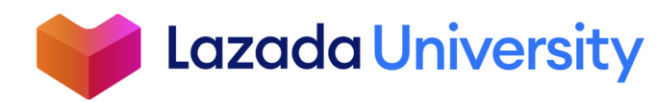

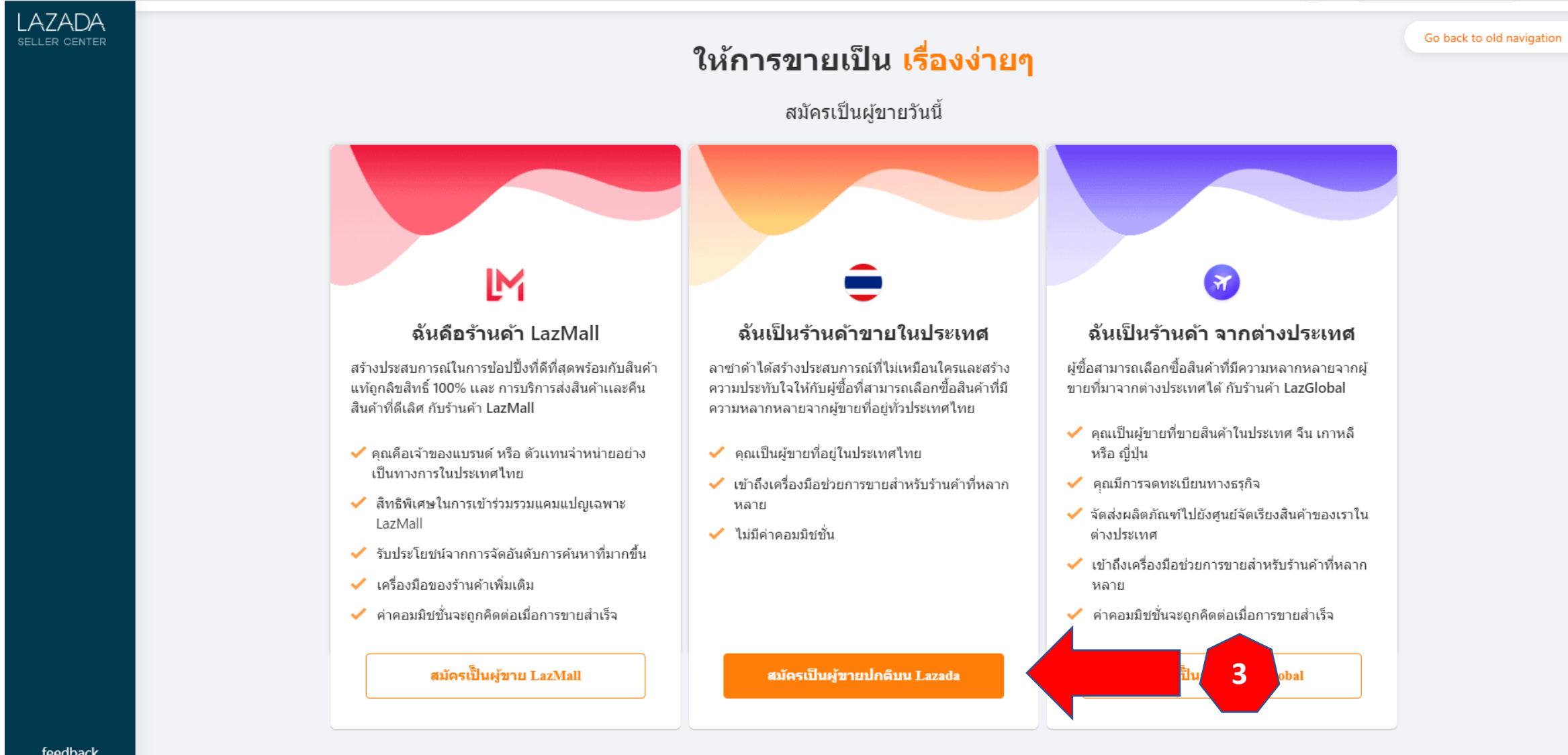

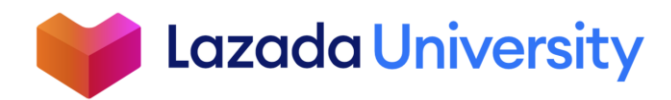

feedback

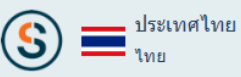

ยินดีด้วย! คุณได้ผ่านขั้นแรกของการขายบนลาซาด้า

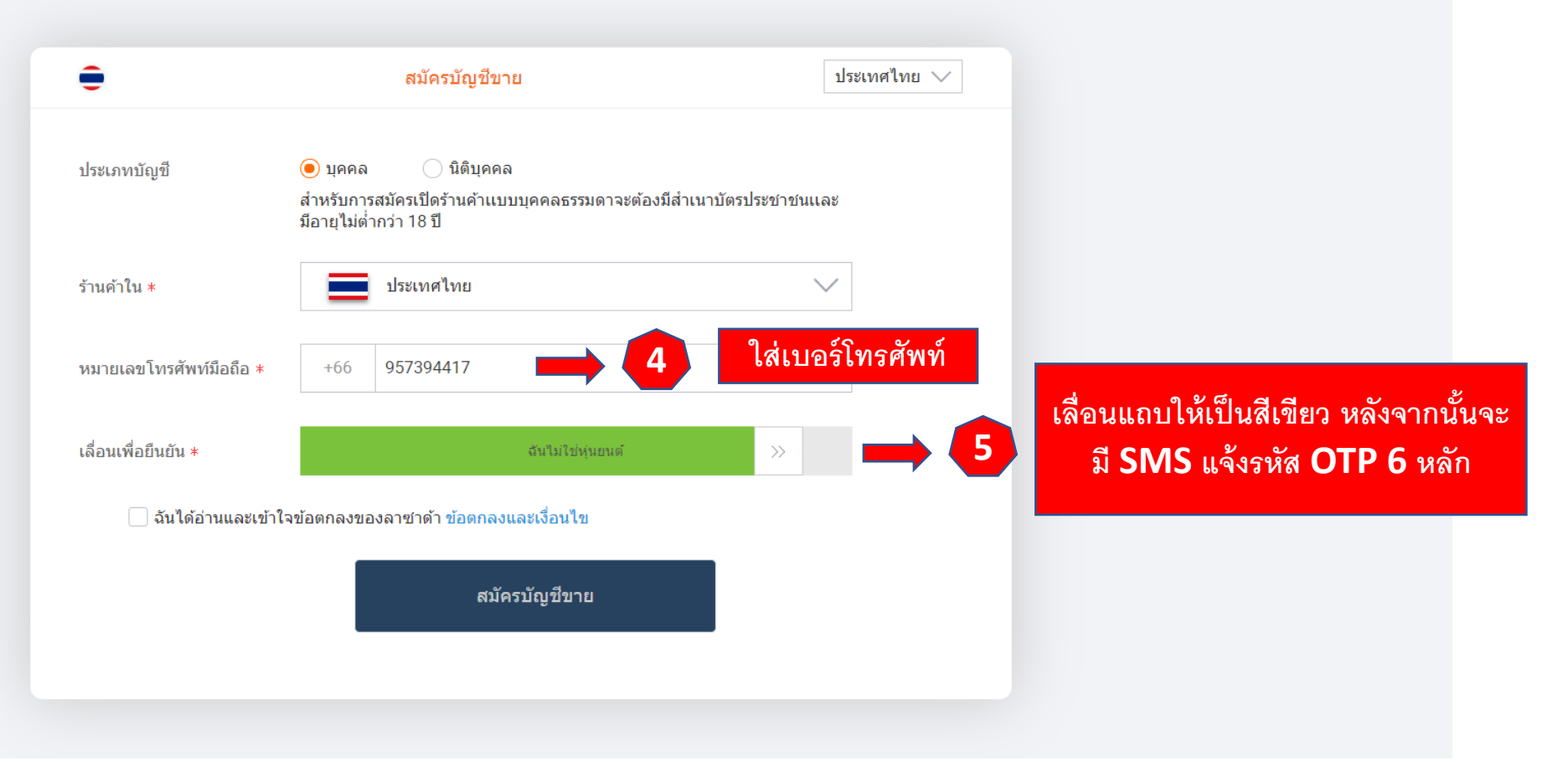

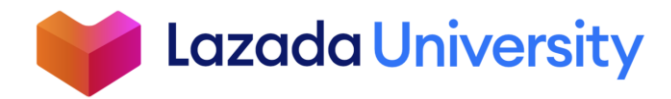

#### ตัวอย่างรหัส OTP

## K LAZADA

Delete

Monday, January 13, 2020

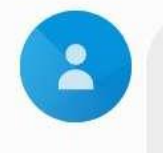

933286 รหัสในการยืนยันการ สมัครบัญชีขายบน Lazada มีอายุใช้งาน 10 นาที [LAZADA]

1 2:17 PM

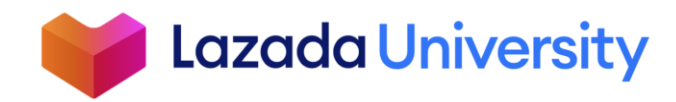

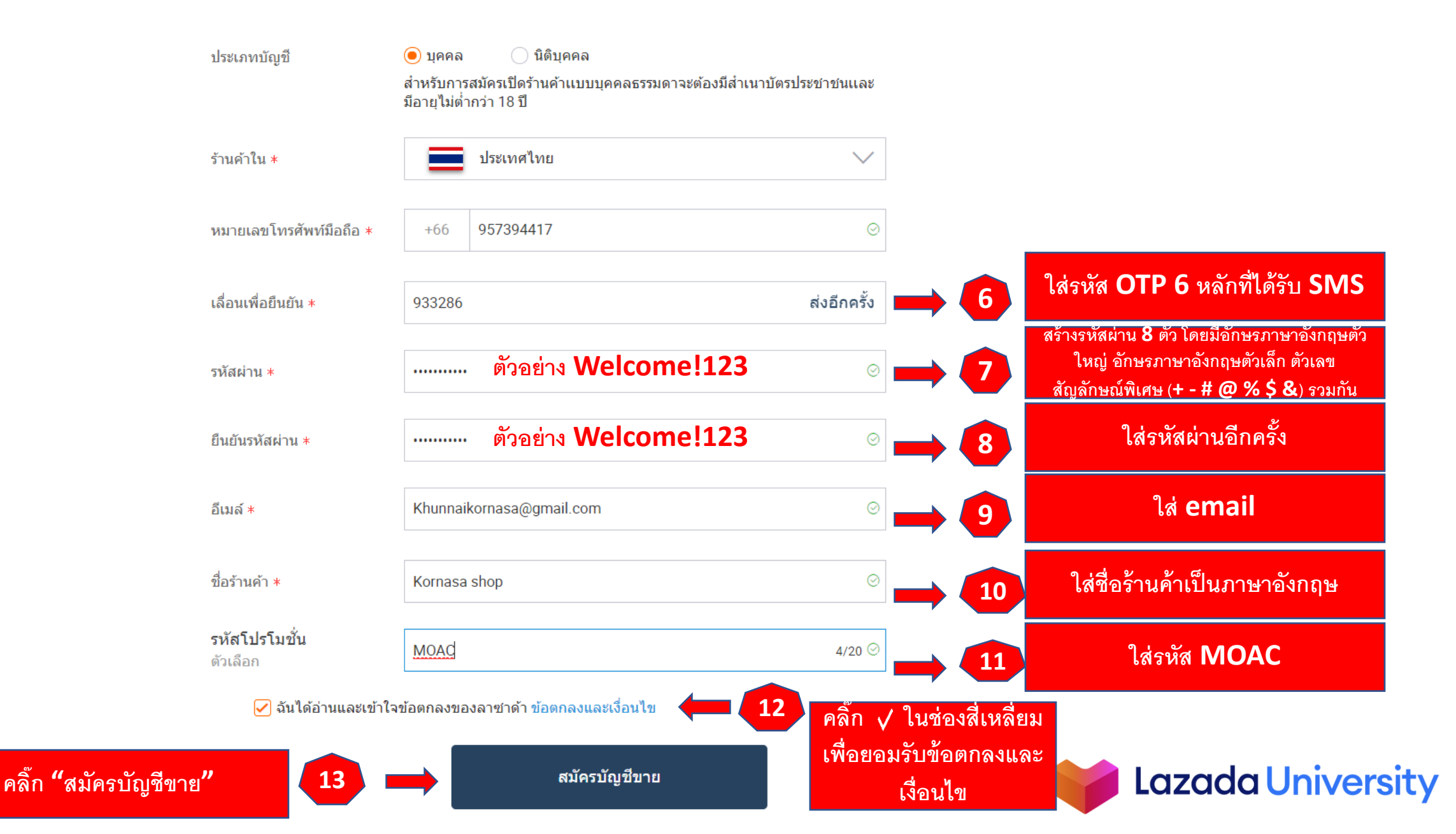

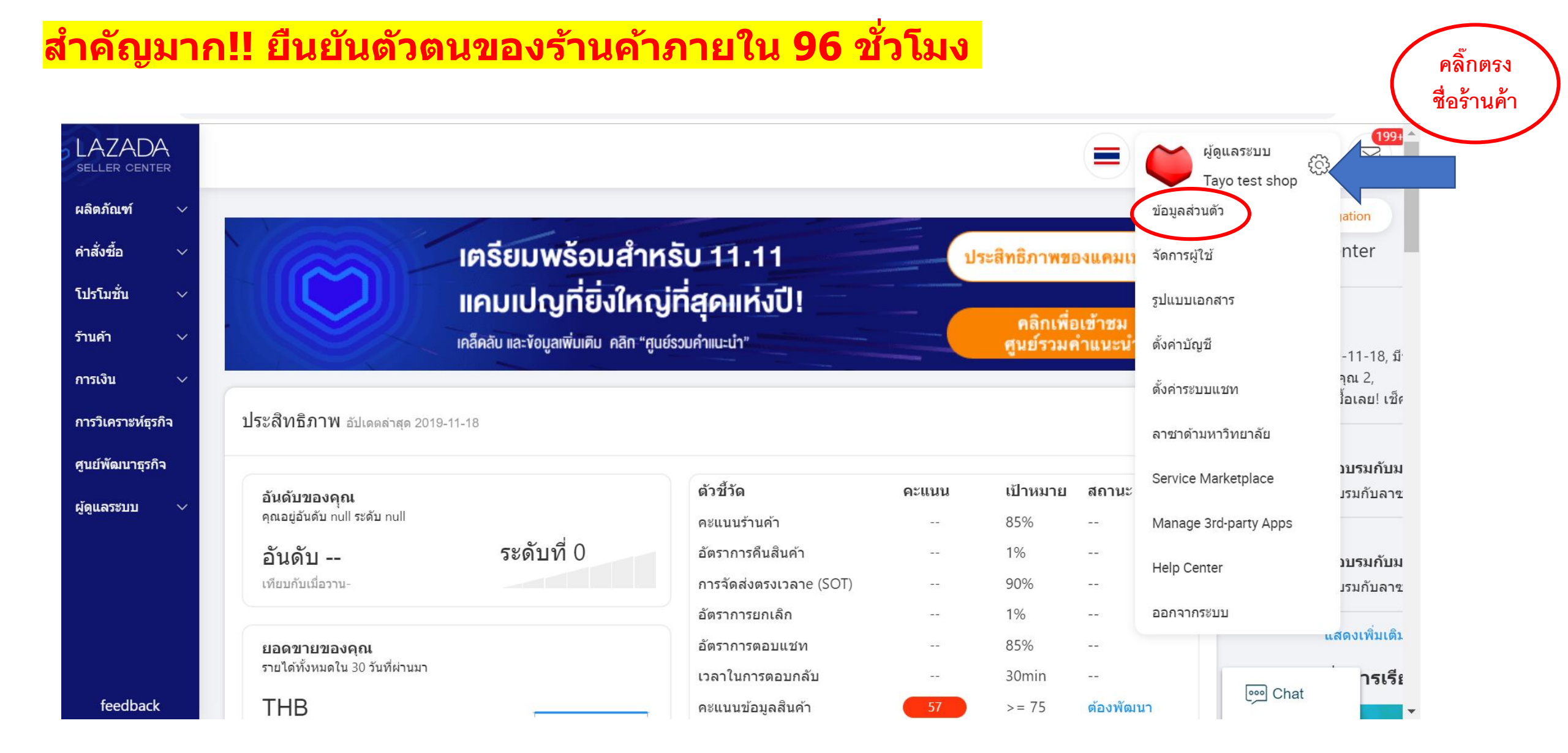

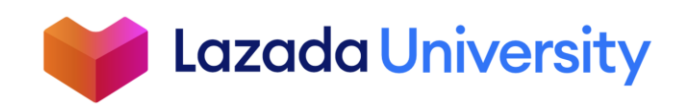

| LAZADA<br>Seller Center     | <u>ข้อมูลของบัญชีผู้ใช้งาน</u> ข้อมูลทา | างธุรกิจ บัญชีธนาคาร ที่อยู่คลังสินค้า ที่อยู่ในการคืนสินค้า |        | • |
|-----------------------------|-----------------------------------------|--------------------------------------------------------------|--------|---|
| ผลตรายนฑา ∨<br>คำสั่งซื้อ ∨ | ข้อมูลของบัญชีผู้ใช้งาน                 |                                                              |        |   |
| โปรโมชั่น ∨                 | รหัสร้านค้า *                           | TH10270                                                      |        |   |
| ร้านค้า 🗸                   | ชื่อและนามสกุล <b>*</b>                 | Tayo Test Shop                                               |        |   |
| การเงิน 🗸                   |                                         |                                                              |        |   |
| การวิเคราะห์ธุรกิจ          | อีเมลล์ *                               | amine.oueldi@lazada.co.th                                    |        |   |
| ศูนย์พัฒนาธุรกิจ            | หมายเลขโทรศัพท์ *                       | +66111222334321                                              |        |   |
| ผູ້ดูแลระบบ 🗸               | ชื่อที่ปรากฏให้เห็น/ชื่อร้านค้า *       | Tayo test shop                                               |        |   |
|                             | โหมดวันหยุด                             | 🔵 ตกลง 🖲 ไม่                                                 |        |   |
|                             | ช่วงเวลาโหมดวันหยุด                     | Select Date - Date                                           |        |   |
|                             |                                         |                                                              |        |   |
| feedback                    |                                         |                                                              | 💬 Chat |   |

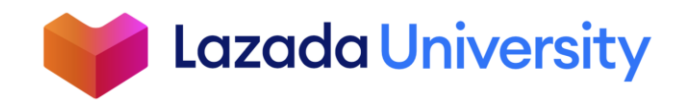

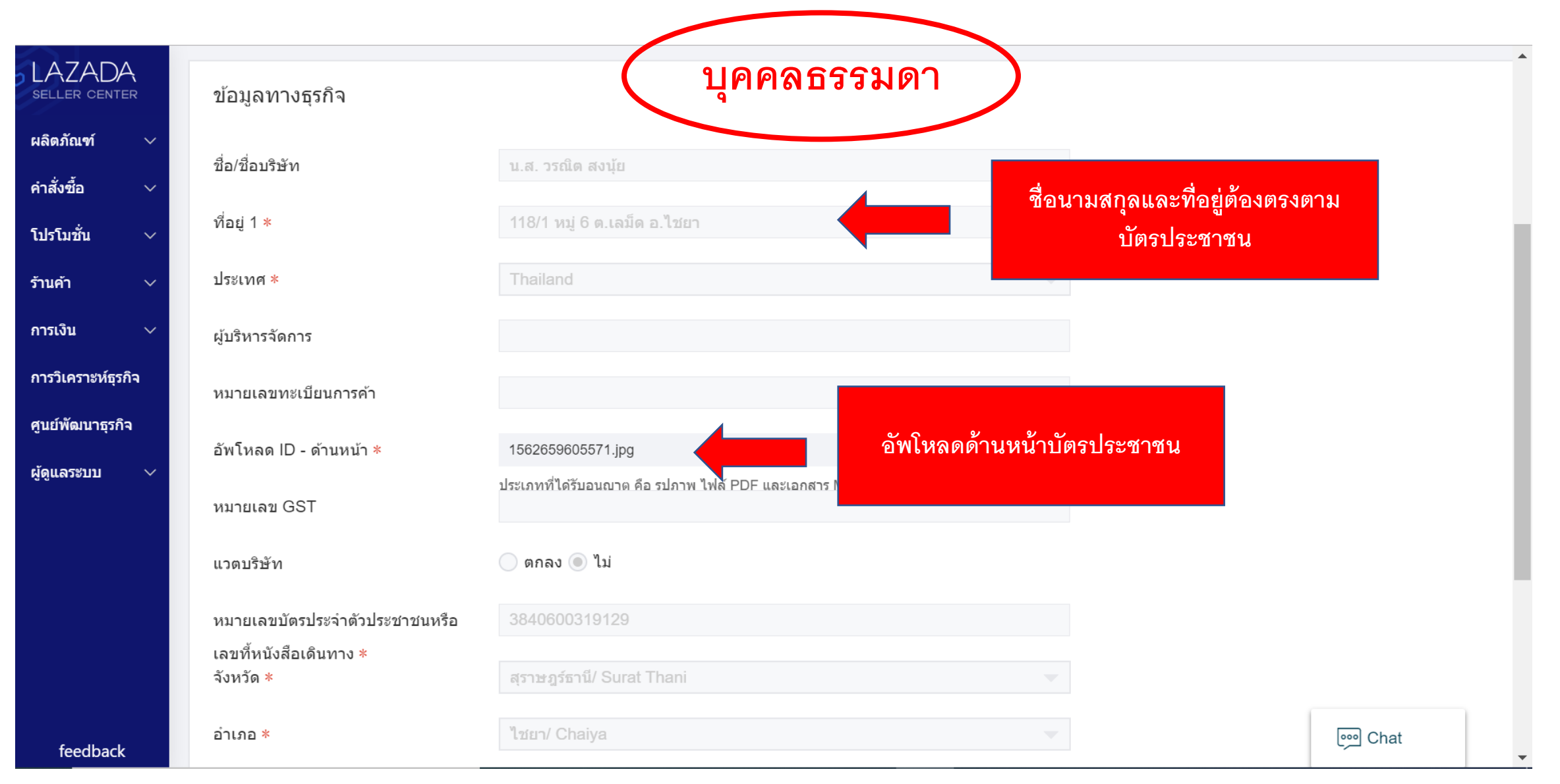

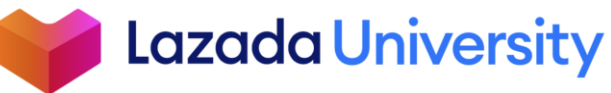

|        | ข้อมูลของบัญชีผู้ใช้งาน ข้อมูล | ทางธุรกิจ บัญชีธนาคาร ที่อยู่คลังสินค้า ที่<br>นิติบุคคล       | ยู่ในการคืนสินค้า                         |            |
|--------|--------------------------------|----------------------------------------------------------------|-------------------------------------------|------------|
| ฑ์ 🗸   | ข้อมูลทางธุรกิจ                |                                                                |                                           |            |
| ~      | ชื่อ/ชื่อบริษัท                | Tayo Test Shop                                                 |                                           |            |
| ~      | ที่อยู่ 1 *                    | เทส โย่วววว Business Circle Condominium F                      | Room 2805 Newly Phetchaburi F             |            |
| ~      | ประเทศ *                       | Thailand                                                       | ▼                                         |            |
| ธุรกิจ | ผู้บริหารจัดการ                | Тауо                                                           |                                           |            |
| โจ     | หมายเลขทะเบียนการค้า *         | 121212                                                         |                                           | <u>م</u> ۷ |
| ~      | หนังสือรับรองบริษัท *          | Long Logo.png                                                  | อพเหลดหนงสอรบร                            | องบรษท     |
|        | หมายเลข GST *                  | ประเภทที่ได้รับอนฌาด คือ รปภาพ ไฟล์ PDF และเอกสาร<br>367799000 | MS Word                                   |            |
|        | แวตบริษัท                      | 🔿 ตกลง 🧿 ไม่                                                   | ถ้าจดทะเบียน VAT ให้อัพโหลด ภพ. <b>20</b> |            |
|        | จังหวัด *                      | กรุงเทพมหานคร/ Bangkok                                         | ▼                                         |            |
|        | อำเภอ *                        | หลักสี่/ Lak Si                                                | •                                         |            |

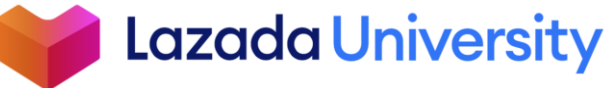

| LAZADA<br>SELLER CENTER | ข้อมูลของบัญชีผู้ใช้งาน ข้อมูลทางธุร <i>เ</i> | กิจ บัญชีธนาคาร                         | ที่อยู่คลังสินค้า ที่อยู่ในการคืนสินค่ | ň                           |                                    |        | •   |
|-------------------------|-----------------------------------------------|-----------------------------------------|----------------------------------------|-----------------------------|------------------------------------|--------|-----|
| ผลิตภัณฑ์ 🗸             | บัญชีธนาคาร                                   |                                         | <b>.</b>                               |                             |                                    |        |     |
| คำสั่งซื้อ 🗸            | ชื่อของเจ้าของบัญชี (ภาษาอังกฤษ) *            | nike                                    | ชื่อเจ้าของบัญชีธน<br>กับบัตรประชาชน   | าคารต้องตรง<br>/ สื่อบริษัท |                                    |        |     |
| โปรโมชั่น ∨             | หมายเลขบัญชี                                  | 121212                                  | (เป็นภาษาอั                            | ังกฤษ)                      |                                    |        | - 1 |
| รานคา ∨<br>การเงิน ∨    | ชื่อธนาคาร                                    | CIMB BANKTHAI PU                        | BLIC COMPANY LIMITED                   | •                           |                                    |        | - 1 |
| การวิเคราะห์ธุรกิจ      | ชื่อสาขาของธนาคาร                             |                                         |                                        |                             |                                    |        | - 1 |
| ศูนย์พัฒนาธุรกิจ        | รหัสของธนาคาร                                 | 0220000                                 |                                        |                             |                                    |        | - 1 |
| ผู้ดูแลระบบ 🗸           | รหัสที่ใช้สำหรับระบุธนาคารและสาขา<br>         | UBOBTHBK                                |                                        |                             | <sup>2</sup> с с                   |        |     |
|                         | ของธนาคารทั่วโลก<br>สำเนาสมุดบัญชีธนาคาร *    | TB1wflHIrrpK1RjSZTEXXcWAVXa-120-120.png |                                        |                             | น้าสมุดบัญชีธนาคาร<br>เห็นทั้งเล่ม | ไห้    | - 1 |
|                         |                                               | ประเภทที่ได้รับอนุญาด คือ รูป           | ไภาพ ไฟล์ PDF และเอกสาร MS Word        |                             |                                    |        | - 1 |
|                         |                                               |                                         |                                        |                             |                                    |        |     |
| feedback                | <                                             |                                         |                                        |                             |                                    | 💬 Chat | • • |

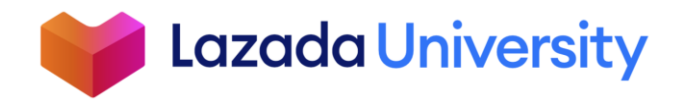

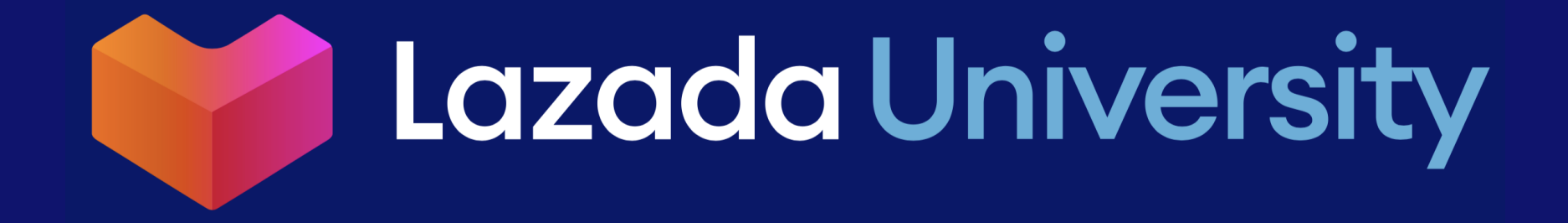